## Patient Portal Registration

If you provided your email address to the registration team – you will receive a welcome message with a link to the email you provided.

| noreply@   | Welcome | to the | Excelsior | Springs | Hospital | Thrive | Patient P | Portal |
|------------|---------|--------|-----------|---------|----------|--------|-----------|--------|
| [EXTERNAL] |         |        |           |         |          |        |           |        |

Click the patient portal link provided to set up an account. Note: the link does expire if not used within 48 hours

| Welcome CPSI BRANDY L                                                                                                    |
|----------------------------------------------------------------------------------------------------|
| Thank you for choosing Excelsior Springs Hospital as your preferred provider of healthcare services here in the Excelsior Springs area. |
| https://www.thrivepatientportal.com/registration.html#!/register/id=9721091703                                                          |
| Please click the above link to Register and access the Patient Portal. This link will expire in 48 hours.                               |
|                                                                                                    |

You will be taken to this registration screen. You will be required to provide the date of birth on file to continue. Create account username and password-be sure to follow password guideline requirements.

| Profile Number<br>103470                         | Date of Birth* *<br>2/2/1962 🛞 🖬                                                                                                    |
|--------------------------------------------------|----------------------------------------------------------------------------------------------------|
| Email Address<br>mtaylor@esmc.org                | Phone Number<br>+1 816-630-6081                                                                                                    |
| Username*<br>Cbrandy                             | Username should match the following criteria<br>• Must be at least 3 characters<br>• Must contain no special characters                                                  |
| Password*                                        | <ul> <li>Must contain no spaces</li> <li>Must be no longer than 15 characters</li> <li>Passwords should match the following criteria</li> </ul>                          |
| Confirm Password*                                | Must be at least 8 characters     Must contain one uppercase letter     Must contain one lowercase letter     Must contain one number     Must contain special character |
| verify that the information I have entered above | is correct and my own personal information.*                                                                                                    |

Click blue button to register Next choose avatar and hit submit

| Choos      | e Avata     | ar |   |   |       |           |            |             |            |            |       |   |   |   |  |
|------------|-------------|----|---|---|-------|-----------|------------|-------------|------------|------------|-------|---|---|---|--|
| Please sel | ect an avat | ar | • | ٢ | 0     | 9         | 0          | 0           |            | C          |       | 0 | • | 0 |  |
| SUBMI      | п           |    |   |   |       |           |            |             |            |            |       |   |   |   |  |
|            |             |    |   |   | Pleas | e click h | ere to log | in if you h | lave alrea | idy regist | ered. |   |   |   |  |

Answer security questions. Please write these questions and answers down you will need these to help access your account in the future.

Once you have done this click submit and you will receive a message your portal has been successfully completed.

| Success                                                 |  |
|---------------------------------------------------------|--|
| You have successfully registered for the Patient Portal |  |
| Please click here to sign in                            |  |
|                                                         |  |

Click the link to sign in.

Once you sign in you will see the below screen. Click into Medical Records.

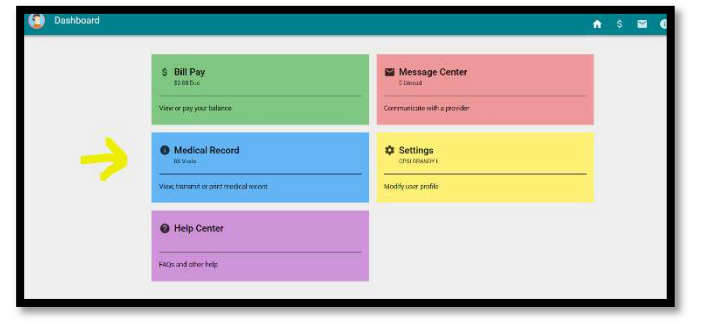

Click into account/date of service

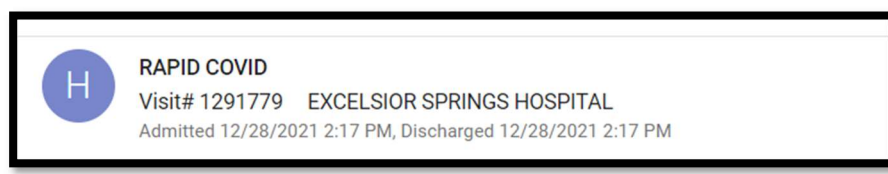

Scroll down. If your results are ready you will see them listed below. If they are not there, the test has not been resulted yet. You can keep checking back as often as you like.

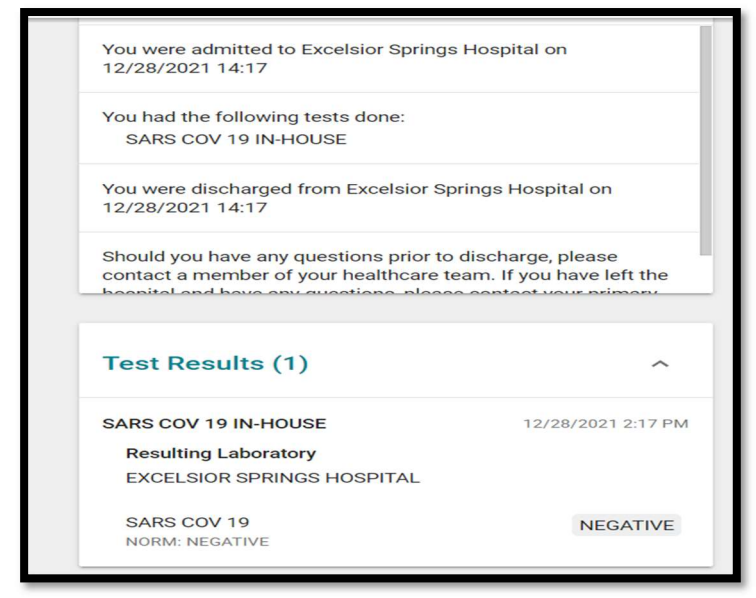

You can keep checking back as many times as you like. Once the results are available you will see them. To sign back in go to eshospital.org and sign into the patient portal at top of site

Please be sure to check your junk/spam folders in your email just in case the email invitation goes there. If you need assistance with your portal access – please call **816-630-6081**.

If you do not have access to our portal and need a copy of your report – please contact our release of information department at **816-629-3606** for assistance.